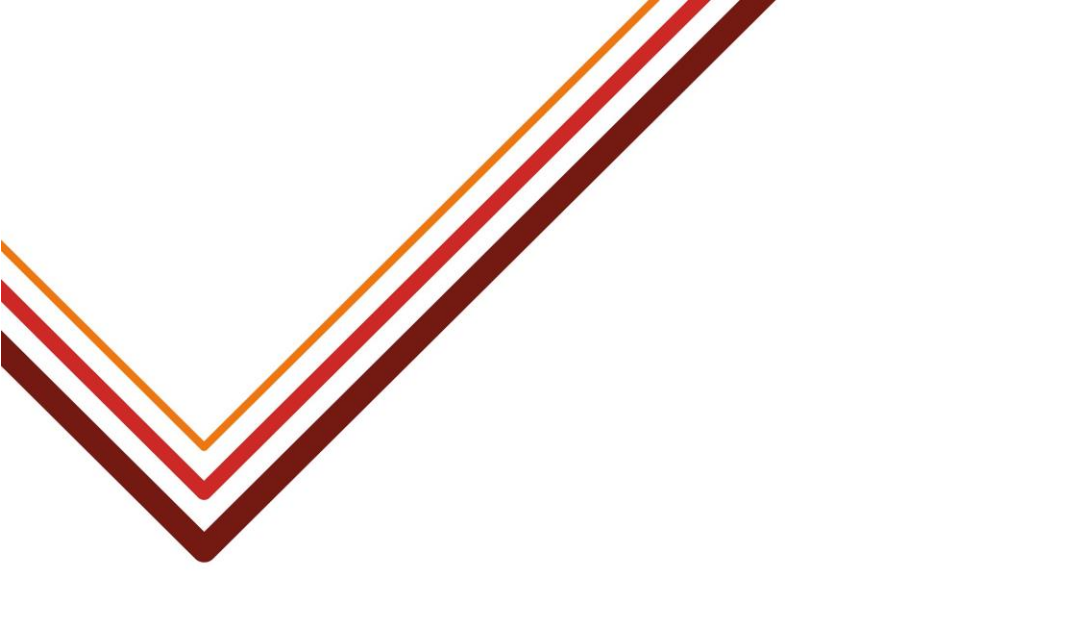

# SAM – Waiting List Ranking

Guidance for school admissions staff on preparing post National Offer Day rankings via SAM

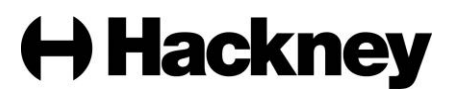

### Contents

| Introduction                                         | 3  |
|------------------------------------------------------|----|
| Accessing the list via SAM                           | 4  |
| Preparing your ranked lists:                         |    |
| Schools using criteria only                          | 6  |
| Schools using bands and criteria                     | 8  |
| Ranking your waiting list:                           |    |
| schools using criteria only                          | 10 |
| <ul> <li>schools using bands and criteria</li> </ul> | 13 |

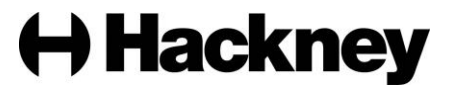

#### Introduction

Hackney Education must ensure all primary and secondary transfer applications are ranked before iterations take place. All own admitting authority schools and academies are responsible for ranking their own waiting list in line with their admissions arrangements. This task must be completed regularly after national offer day.

At the appropriate time during the admissions process the Admissions and Pupil Benefits Team will contact schools via e-mail to confirm they are able to review their rankings within SAM.

This document explains how schools should prepare for and ensure children are ranked within SAM.

If you have any queries regarding ranking, you can contact the Admissions and Pupil Benefits Team on 0208 820 7125 Monday to Friday from 9am to 5pm.

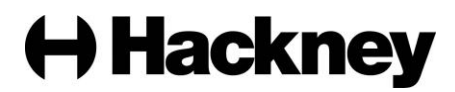

#### Accessing the list via SAM

If you are a school with a high number of applications to rank, you can download the list via 'View Waiting List' in SAM. The Admissions and Pupil Benefits Team will not send a list of applications to be ranked.

- To log in to SAM, click the following link: <u>https://portal.learningtrust.co.uk/Synergy/Schools</u>
- Enter your school username and click Next:

| Sign In                               |  |  |  |  |  |
|---------------------------------------|--|--|--|--|--|
| Sign in or create an account with us. |  |  |  |  |  |
| Enter your username                   |  |  |  |  |  |
|                                       |  |  |  |  |  |
| Next                                  |  |  |  |  |  |
| Create Account                        |  |  |  |  |  |
|                                       |  |  |  |  |  |

• Enter your password and click 'Sign In':

|                             | Sign in |         |
|-----------------------------|---------|---------|
| Enter your password         |         |         |
| Change User Forgot Password |         | Sign In |

• Click the 'Admissions' button on the homepage:

## **School Access Module Home**

Welcome to the School Access Module. Here you can manage School Admissions, view the Free School Meals Eligibility Report, and send referrals to your Local Authority.

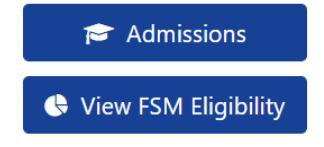

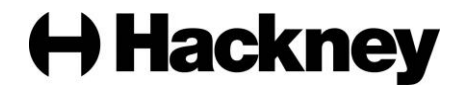

 Using the drop down menu, select the relevant 'Secondary Transfer' round if you are a secondary school or the relevant 'Reception' round if you are a primary school then click 'Round Summary':

## Admissions

Here you can view, manage and rank admissions applications. To view applications, use the drop down list below to select the Admissions Round, then press the Round Summary button.

| Admissions Round:     |                  |   |   |
|-----------------------|------------------|---|---|
| Secondary Transfer 20 | 23               | • | * |
|                       | Round Summary    |   |   |
|                       | Round Management |   |   |

• On the Round Summary screen, select 'View Waiting List':

| 😭 Modules 👻                                                                                                    |                         | SH                                                                                                    |
|----------------------------------------------------------------------------------------------------|-------------------------|----------------------------------------------------------------------------------------------------|
| Round Summary                                                                                                    |                         |                                                                                                    |
|                                                                                                    | Preference Statistics > |                                                                                                    |
| Applicants Performing an applicant query allows you to see a list of applicants to your school and rank them according to your admissions criteria. If View Rankings If View Rankings If View Rankings If Rank Weiting List | Select Band:            | Reports Predefined reports and adhoc querying.  View Final Offers  View Waiting List  Oneo: Preference:  Output Deference: |

 On the Waiting List screen, click the 'Actions' menu, select 'Export All Fields' and 'Export to Excel':

| i Modu                     | iles 👻 🔝 Round Summary     | Acti              | ions 🕶    |                  |                                         |          |   |  |
|----------------------------|----------------------------|-------------------|-----------|------------------|-----------------------------------------|----------|---|--|
| Q, Sea                     | rch Expand/Collapse all    | R                 | Export to | Excel            | ng List                                 |          |   |  |
|                            |                            | Export to CSV     |           | CSV              | records matching the current selection. |          |   |  |
| Hi                         | ghlight Preferences:       |                   | Export A  | ll Fields        | rences 1 to 75 of 117.                  |          |   |  |
| Changed between 10/03/2023 |                            | 🗲 Display Options |           |                  | JII Screen                              |          |   |  |
|                            |                            |                   |           | options          |                                         |          |   |  |
| and                        |                            |                   |           | Waiting          |                                         |          |   |  |
| 10/03/2023                 |                            |                   |           | List<br>Position | Application<br>Reference Number         | Forename | s |  |
|                            | Page Size:                 | ~                 |           |                  |                                         |          |   |  |
| ○ 500 ○ 2                  | 250 <b>0</b> 75 🔿 25 🔿 All |                   |           |                  | 204-2023-09-E-<br>000932                | Asha     | A |  |
| Se                         | earch Text Columns:        | ~                 |           |                  |                                         |          |   |  |

You will be presented with a list of children who are currently on the waiting list for your school. This list will include the position, criteria and band (if applicable) used if the child was included in a previous round of offers.

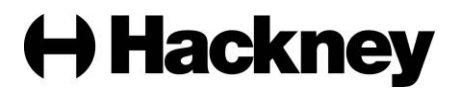

#### Preparing your ranked list(s) – schools using criteria only

Please click <u>here</u> if you are a school that uses bands **and** criteria.

Please use the exported list of applications as a master list for checking and updating each applicant's position and qualifying criteria. You will not be required to upload the spreadsheet to SAM and will instead make changes to the relevant children manually. You are advised to add a column to the master list to track the changes you are making so you can easily identify and apply them to SAM.

Please be aware of the following which will help you to review and rank each child on your waiting list:

- The 'Special Education Needs Claim Acceptance' column in the spreadsheet confirms whether the child has an Education Health and Care Plan. We have verified the status of these children with the relevant teams across Hackney Education, therefore if the status shows as 'Accept' the child must be ranked accordingly. You can use the filter to select children who are 'Accept'.
- The 'LAC Claim Acceptance' column in the spreadsheet confirms whether the child is or was a Looked After child. We have verified the status of these children with the relevant teams across Hackney Education, therefore if the status shows as 'Accept' the child must be ranked accordingly. You can use the filter to select children who are 'Accept'.
- The 'LA Text' column in the spreadsheet confirms whether the child has a Child Protection Plan. We have verified the status of these children with the relevant teams across Hackney Education, therefore if the status shows as 'CPP' and you have a CPP criteria as part of your admission arrangements, the child must be ranked accordingly. You can use the filter to select children who are 'CPP'.
- There are columns in the spreadsheet which indicate where applicants have made a Social/Medical, Sibling and/or Staff claim. You must ensure you check whether the children qualify under these criteria in line with your admission arrangements and rank them accordingly. You can use the filter to select children who have a claim set as 'TRUE'.
- There is a free text column where applicants have given additional reasons for expressing a preference at your school/academy. You are advised to read these reasons. You can use the filter the children with additional reasons by unticking the 'Blanks'.
- All applications are considered on time after National Offer Day. Children who were previously ranked as late applicants will now have the same priority as an on time applicant.
- Children without a criteria are likely to be new applicants for your school. You will need to ensure they are ranked.
- If you have received new information about a child, you will need to ensure their criteria is reviewed and updated if necessary. For example, if you have received a SIF confirming their religious status or a sibling has started since their original application was made.

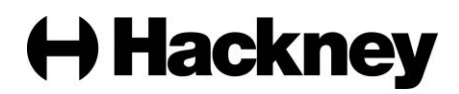

- Each child can only be assigned ONE criteria. If they qualify for more than one criterion, you should rank the child using the highest criteria that they qualify for.
- The positions in the master list will initially reflect those used for national offer day and should be re-generated the first time you rank your waiting list.
  - New position numbers must reflect the order in which the children should be offered places, therefore those that meet the criteria best must be ordered first.
  - Position numbers should be in numerical order. For example, if there are 70 applicants, you must order the children from 1-70.
  - Position numbers must be ordered in line with the tie break set out in your admission arrangements. For example, if there are more applications than places available, children must be ordered within each criteria using the tie break, i.e. – distance. Please refer to your admissions arrangements. You can use the sort function to order the children by criteria and distance (or other tie break) if necessary.
- Once you are happy you have reviewed your waiting list and tracked the changes that need to be made in SAM, you can move on to page 10.

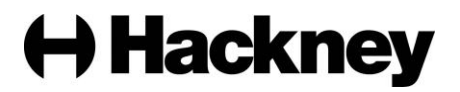

#### Preparing your ranked list(s) – schools using bands and criteria

Please use the exported list of applications as a master list for checking and updating each applicant's position, band and qualifying criteria. You will not be required to upload the spreadsheet to SAM and will instead make changes to the relevant children manually. You are advised to add a column to the master list to track the changes you are making so you can easily identify and apply them to SAM.

Please be aware of the following which will help you to review and rank each child on your waiting list:

- The 'Special Education Needs Claim Acceptance' column in the spreadsheet confirms whether the child has an Education Health and Care Plan. We have verified the status of these children with the relevant teams across Hackney Education, therefore if the status shows as 'Accept' the child must be ranked accordingly. You can use the filter to select children who are 'Accept'.
- The 'LAC Claim Acceptance' column in the spreadsheet confirms whether the child is or was a Looked After child. We have verified the status of these children with the relevant teams across Hackney Education, therefore if the status shows as 'Accept' the child must be ranked accordingly. You can use the filter to select children who are 'Accept'.
- The 'LA Text' column in the spreadsheet confirms whether the child has a Child Protection Plan. We have verified the status of these children with the relevant teams across Hackney Education, therefore if the status shows as 'CPP' and you have a CPP criteria as part of your admission arrangements, the child must be ranked accordingly. You can use the filter to select children who are 'CPP'.
- There are columns in the spreadsheet which indicate where applicants have made a Social/Medical, Sibling and/or Staff claim. You must ensure you check whether these children qualify under these criteria in line with your admission arrangements and rank them accordingly. You can use the filter to select children who have a claim set as 'TRUE'.
- There is a free text column where applicants have given additional reasons for expressing a preference at your school/academy. You are advised to read these reasons. You can use the filter the children with additional reasons by unticking the 'Blanks'.
- All applications are considered on time after National Offer Day. Children who were previously ranked as late applicants will now have the same priority as an on time applicant.
- Children without a band are likely to be new applicants for your school without a CAT or TA score. The Admissions and Pupil Benefits Team will request a Teachers Assessment where possible and update the band according to the ranges used for National Offer Day. However, if it is not possible to get a TA score, you will need to ensure they are ranked in an appropriate band.
- Children without a criteria are likely to be new applicants for your school. You will need to ensure they are ranked.

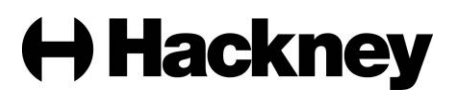

- If you have received new information about a child, you will need to ensure their criteria is reviewed and updated if necessary. For example, if you have received a SIF confirming their religious status or a sibling has started since their original application was made.
- Each child can only be assigned ONE criteria. If they qualify for more than one criterion, you should rank the child using the highest criteria that they qualify for.
- The positions in the master list will initially reflect those used for national offer day and should be re-generated the first time you rank your waiting list.
  - New position numbers must reflect the order in which the children should be offered places, therefore those that meet the criteria best must be ordered first.
  - Position numbers must be in criteria order by band. For example, if there are 70 Band A applicants and 80 Band B applicants, you must order the children in Band A from 1-70 and in Band B from 1-80. You can use the filter to order the children in each band.
  - Position numbers must be ordered in line with the tie break set out in your admission arrangements. For example, if there are more applications than places available, children must be ordered within each criteria using the tie break, i.e. – distance. Please refer to your admissions arrangements. You can use the sort function to order the children by criteria and distance (or other tie break) if necessary.
- Once you are happy you have reviewed your waiting list and tracked the changes that need to be made to SAM, you can move on to page 13.

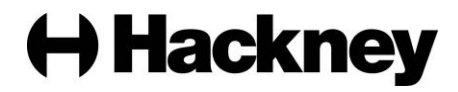

#### Ranking your waiting list – schools using criteria only

Please click <u>here</u> if you are a school that uses bands **and** criteria.

• On the Round Summary screen, select 'Rank Waiting List':

| Modules -                                                                                                    |                                                            | SH                                                                                                    |
|----------------------------------------------------------------------------------------------------|------------------------------------------------------------|----------------------------------------------------------------------------------------------------|
| Round Summary                                                                                                    |                                                            |                                                                                                    |
|                                                                                                    | Preference Statistics >                                    |                                                                                                    |
| Applicants                                                                                                    | Files                                                      | Reports                                                                                                    |
| Performing an applicant query allows you to see a list of applicants<br>to your school and rank them according to your admissions criteria. | Import and export files.   Import Waiting List  Export ATF | Predefined reports and adhoc querying.  View Final Offers  View Leavers                                                                                                    |
| Roll Date                                                                                                    | £ Export CTF                                               | View Waiting List View Withdrawals                                                                                                    |
| lå Rank Waiting List                                                                                                    |                                                            | line and the second second sec |

#### Ranking Unranked (new) applicants

 You will be presented with a list of 'Unranked' children initially. Select the applicable criteria from the drop down menu for each child and click 'Assign Selected' to apply the criteria:

| Modules 🝷 🏭 Round Sur    | mmary Ac | tions - |                                 |                                                         |                                 |                     | SH       |
|--------------------------|----------|---------|---------------------------------|---------------------------------------------------------|---------------------------------|---------------------|----------|
| Q. Search Expand/Collaps | e all    | ^<br>   | Unranked Ap                     | plicants (Waiti<br>e current selection and 100 Places a | ng List)<br>vailable.           |                     |          |
| Highlight Preterences:   | •        |         | Showing applicants 1 to 4 of 4. | Default Criteria:                                       |                                 | mb Austine Falantad |          |
| 10/03/2023               |          |         | Full screen                     | 1-EHCP                                                  | ÷                               | Assign Selected     |          |
| and                      |          |         | List Position                   | Select                                                  | Name                            | Criteria            | Distance |
| 10/03/2023               |          |         | List i Ostaon                   | Succi                                                   | Hume                            | Criteria            | Distance |
| Display:                 | ~        |         | 1                               |                                                         | Brito Landim, Yasmin Josiane    |                     |          |
| O Unranked 🔘 Ranked      |          |         |                                 |                                                         | Khatun Avana                    |                     |          |
| Late Preferences:        | ~        |         | •                               |                                                         | Khalun, Ayana                   |                     |          |
| Include Late Preferences |          | IONS    | 1                               |                                                         | Santos, Vitor Gabriel Rodrigues |                     |          |
| Page Size:               | ~        | OPT     |                                 |                                                         |                                 |                     |          |
| ○ 500 ○ 250 • 75 ○ 25    |          | HIDE    |                                 |                                                         | Simon, Kyla Saba Melody         |                     | 0.293    |
| Filters:                 | ~        | <       |                                 |                                                         |                                 |                     |          |

• Once you have added criteria for all children the list will be blank.

#### Making criteria changes for existing applicants

 On the left hand side of the 'View Waiting List' screen choose the 'Ranked' radio button:

|            | Display: | • |  |
|------------|----------|---|--|
| O Unranked | • Ranked | ] |  |

• This will show you a list of all the children who are currently ranked. To make changes to a child's criteria, i.e. – where you have received new information, find the child in the ranked list, tick the 'Select' box and click 'Unassign selected':

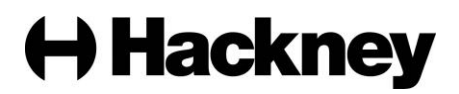

#### Ranked Applicants (Waiting List)

| There are 1 records matching the c<br>Showing applicants 1 to 1 of 1. | current selection and 100 Places available. |                         |                     |                |
|-----------------------------------------------------------------------|---------------------------------------------|-------------------------|---------------------|----------------|
| Full Screen                                                           | $\downarrow_9^1$ Generate List Positions    | Save Changes            | ≓ Unassign Selected | ≓ Unassign All |
| List Position                                                         | Select                                      | Name                    | Criteria            | Distance       |
| *                                                                     |                                             | Simon, Kyla Saba Melody | 5 - Distance        | 0.293          |

Repeat this step for all children who require a change to criteria.

 Once you have unassigned the relevant children, select the 'Unranked' radio button on the left hand side of the page:

|                              | Display: | ~ |
|------------------------------|----------|---|
| <ul> <li>Unranked</li> </ul> | Ranked   |   |

You will be presented with a list of the children you unassigned. Select the correct criteria from the drop down menu for each child and click 'Assign Selected' to apply the new criteria:

| 倄 Modules 🝷 🏭 Round Summary Acti | ons 🕶                           |                      |                         |                   | SH           |
|----------------------------------|---------------------------------|----------------------|-------------------------|-------------------|--------------|
| Q Search Expand/Collapse all     | Unranked Applicar               | ts (Waiting          | <mark>J List)</mark>    |                   |              |
| Changed between                  | Showing applicants 1 to 1 of 1. | riteria: 1 - F H C P | •                       | ≓ Assian Selected | ≓ Assian All |
| 10/03/2023                       |                                 |                      |                         |                   |              |
| and                              | List Position                   | Select               | Name                    | Criteria          | Distance     |
| 10/03/2023                       |                                 |                      |                         |                   |              |
| Display: 🗸                       |                                 |                      | Simon, Kyla Saba Melody |                   | 0.293        |
| Unranked                         |                                 |                      |                         |                   |              |

• Once you have added criteria for all children the list will be blank.

#### Assigning waiting list positions

 On the left hand side of the 'View Waiting List' screen choose the 'Ranked' radio button:

|                              | Display: | ~ |
|------------------------------|----------|---|
| <ul> <li>Unranked</li> </ul> | O Ranked |   |

You will be presented with a list of 'Ranked' children without a waiting list position initially. This will only be the case the first time you rank the waiting list after national offer day. On the left hand side of the page, select Criteria from the 'Order By' drop down menu and click 'Search':

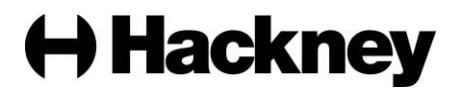

| odules 👻 🎛 Round Summ    | mary Actions • |                                 |                            |                                 |                     |                |
|--------------------------|----------------|---------------------------------|----------------------------|---------------------------------|---------------------|----------------|
| Q Search Expand/Collapse | e all          | Ranked Applican                 | nts (Waiting Li            | st)<br>؞                        |                     |                |
| Highlight Preferences:   | >              | Showing applicants 1 to 4 of 4. |                            |                                 |                     |                |
| Display:                 | ~              | Full Screen                     | 19 Generate List Positions | Save Changes                    | ≓ Unassign Selected | ≓ Unassign All |
| Unranked 🧿 Ranked        |                |                                 |                            |                                 |                     |                |
| Late Preferences:        | >              | List Position                   | Select                     | Name                            | Criteria            | Distance       |
| Page Size:               | >              | *                               | •                          | Khatun, Ayana                   | 4 - Staff           |                |
| Filters:                 | >              |                                 |                            | Simon, Kyla Saba Melody         | 5 - Distance        | 0.293          |
| Order By:<br>iteria      | • SNOILD       | 1                               |                            | Brito Landim, Yasmin Josiane    | 5 - Distance        |                |
| Q Search                 | N HIDE 0       | !                               |                            | Santos, Vitor Gabriel Rodrigues | 5 - Distance        |                |
|                          | `              |                                 |                            |                                 |                     |                |

 You will be presented with a list of 'Ranked' children in criteria and distance\* order. Click the 'Generate List Positions' button and then the 'Confirm Update Positions' button to apply the positions:

#### Ranked Applicants (Waiting List)

|                      | This will update the position of all applicants below based on their position within the grid. Any manual position assignments will be overwritten. Please confirm you wish to continue: |                                            |                                 |                     |                |  |  |  |
|----------------------|----------------------------------------------------------------------------------------------------|--------------------------------------------|---------------------------------|---------------------|----------------|--|--|--|
|                      |                                                                                                    |                                            | Confirm Update Positions        | Cancel              |                |  |  |  |
| There are<br>Showing | e 4 records matching the cu<br>applicants 1 to 4 of 4.                                                                                                    | rrrent selection and 100 Places available. |                                 |                     |                |  |  |  |
|                      | Full Screen                                                                                                    | 19 Generate List Positions                 | Save Changes                    | ≓ Unassign Selected | ≓ Unassign All |  |  |  |
|                      | List Position                                                                                                    | Select                                     | Name                            | Criteria            | Distance       |  |  |  |
| *<br>!               |                                                                                                    |                                            | Khatun, Ayana                   | 4 - Staff           |                |  |  |  |
|                      |                                                                                                    | •                                          | Simon, Kyla Saba Melody         | 5 - Distance        | 0.293          |  |  |  |
| !                    |                                                                                                    |                                            | Brito Landim, Yasmin Josiane    | 5 - Distance        |                |  |  |  |
| !                    |                                                                                                    |                                            | Santos, Vitor Gabriel Rodrigues | 5 - Distance        |                |  |  |  |

\* If you are a school that does not use distance order within each criteria, you will need to rank your children according to the tie break set out in your admission arrangements.

You will be presented with a list of 'Ranked' children in position, criteria and distance order. You can carry out some spot checks to make sure the ranking is as expected, in line with your spreadsheet:

#### Ranked Applicants (Waiting List)

| Showing | applicants 1 to 4 of 4. |                                                       |                                 |                     |                |
|---------|-------------------------|-------------------------------------------------------|---------------------------------|---------------------|----------------|
|         | Full Screen             | J <sup>1</sup> / <sub>9</sub> Generate List Positions | Save Changes                    | ≓ Unassign Selected | ≓ Unassign All |
|         | List Position           | Select                                                | Name                            | Criteria            | Distance       |
| *       | 1                       |                                                       | Khatun, Ayana                   | 4 - Staff           |                |
|         | 2                       |                                                       | Simon, Kyla Saba Melody         | 5 - Distance        | 0.293          |
| !       | 3                       |                                                       | Brito Landim, Yasmin Josiane    | 5 - Distance        |                |
| !       | 4                       |                                                       | Santos, Vitor Gabriel Rodrigues | 5 - Distance        |                |

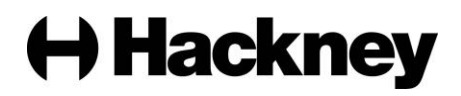

#### Ranking your waiting list – schools using bands and criteria

• On the Round Summary screen, select a band from the drop down menu and then click 'Rank Waiting List':

| Modules 💌                                                                                                    |                                                 | SH                                                                                                    |
|----------------------------------------------------------------------------------------------------|-------------------------------------------------|----------------------------------------------------------------------------------------------------|
| Round Summary                                                                                                    |                                                 |                                                                                                    |
|                                                                                                    | Preference Statistics >                         |                                                                                                    |
| Applicants<br>Performing an applicant query allows you to see a list of applicants to your                                                    | Select Band:<br>Files  Import and export files. | Reports Predefined reports and adhoc querying.                                                            |
| school and rank them according to your admissions criteria.<br>I≣ View Rankings<br>I≣ View Indicators/On Roll<br>Date<br>I‡ Rank Waiting List | Limport Waiting List Lipport ATF<br>Lipport CTF | View Final Offers     View Vew Leavers     View Waiting List     View Withdrawals     & Query Preferences |

#### Ranking Unranked (new) applicants

You will be presented with a list of 'Unranked' children initially. Children who have not been assigned to a band will show in the 'Unranked' list for all bands until a criteria is assigned. If the child(ren) need to be ranked in the band you have selected, choose the criteria from the drop down menu for each child and click 'Assign Selected' to apply the band and criteria:

| Modules 👻 🏭 Round Summ                                | ary Action | 15 <b>*</b>     |                                                               |                                    |                             |                                 |                     | SH         |
|-------------------------------------------------------|------------|-----------------|---------------------------------------------------------------|------------------------------------|-----------------------------|---------------------------------|---------------------|------------|
| Q Search Expand/Collapse al<br>Highlight Preferences: |            | U<br>The<br>Sho | re are 4 records matching the<br>wing applicants 1 to 4 of 4. | plicants<br>e current selection an | (Waitin<br>d 100 Places ava | g List)                         |                     |            |
| Changed between                                       |            |                 | Full Screen                                                   | Default Criteria:                  | 1 - E H C P                 | •                               | ≓ Assign Selected ≓ | Assign All |
| 10/03/2023                                            |            |                 |                                                               | -                                  |                             |                                 |                     |            |
| and                                                   |            |                 | List Position                                                 |                                    | Select                      | Name                            | Criteria            | Distance   |
| 10/03/2023                                            |            |                 |                                                               |                                    |                             |                                 |                     |            |
| Display:                                              | *          | !               |                                                               |                                    |                             | Brito Landim, Yasmin Josiane    |                     |            |
| Unranked O Ranked                                     |            |                 |                                                               |                                    |                             | Khatun Avana                    |                     |            |
| Late Preferences:                                     | ~          |                 |                                                               |                                    |                             | to resource of grantee          |                     |            |
| Include Late Preferences                              |            | I IONS          |                                                               |                                    |                             | Santos, Vitor Gabriel Rodrigues |                     |            |
| Page Size:                                            | ~          | THO             |                                                               |                                    |                             |                                 |                     |            |
| ○ 500 ○ 250 • 75 ○ 25 ○                               | All        | HIDE            |                                                               |                                    |                             | Simon, Kyla Saba Melody         |                     | 0.293      |
| Filters:                                              | ~          | <               |                                                               |                                    |                             |                                 |                     |            |

 Once you have added criteria for the relevant children, they will disappear from the list.

Making criteria changes for existing applicants

• Ensure you have selected the correct band and choose the 'Ranked' radio button on the left hand side of the 'View Waiting List' screen:

|            | Display: | ~ |
|------------|----------|---|
| O Unranked | • Ranked |   |

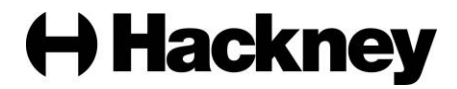

This will show you a list of all the children who are currently ranked in the selected band. To make changes to a child's criteria, i.e. – where you have received new information, find the child in the ranked list, tick the 'Select' box and click 'Unassign selected':

| Ranked Appl                                                         | icants (Waiting Li                                    | st)                     |                     |                |
|---------------------------------------------------------------------|-------------------------------------------------------|-------------------------|---------------------|----------------|
| There are 1 records matching the<br>Showing applicants 1 to 1 of 1. | e current selection and 100 Places available          | e                       |                     |                |
| Full Screen                                                         | J <sup>1</sup> / <sub>9</sub> Generate List Positions | Save Changes            | ≓ Unassign Selected | ≓ Unassign All |
| List Position                                                       | Select                                                | Name                    | Criteria            | Distance       |
| *                                                                   |                                                       | Simon, Kyla Saba Melody | 5 - Distance        | 0.293          |

Repeat this step for all children who require a change to criteria.

 Once you have unassigned the relevant children, choose the 'Unranked' radio button the left hand side of the page:

|                              | Display: | ~ |
|------------------------------|----------|---|
| <ul> <li>Unranked</li> </ul> | ○ Ranked |   |

You will be presented with a list of the children you unassigned. Select the correct criteria from the drop down menu for each child and click 'Assign Selected' to apply the new criteria:

| Modules 👻 🏭 Round Summary Actions 🕶 |                                                                                                    |                               |                            |                        | s        |
|-------------------------------------|----------------------------------------------------------------------------------------------------|-------------------------------|----------------------------|------------------------|----------|
| Q. Search Expand/Collapse all       | Unranked Applicants (<br>There are 1 records matching the current selection and<br>Showing applicants 1 to 1 of 1 | Waiting<br>100 Places availab | J List)<br><sup>Die.</sup> |                        |          |
| Changed between 10/03/2023          | Full Screen Default Criteria:                                                                                     | 1 - E H C P                   | ÷                          | ≓ Assign Selected ≓ As | sign All |
| and 10/03/2023                      | List Position                                                                                                    | Select                        | Name                       | Criteria               | Distance |
| Display: V                          |                                                                                                    |                               | Simon, Kyla Saba Melody    |                        | 0.293    |

Once you have added criteria for all children the list will be blank. Repeat this step for each of your bands that require criteria changes.

#### Assigning waiting list positions

 Ensure you have selected the correct band and choose the 'Ranked' radio button on the left hand side of the 'View Waiting List' screen:

|            | Display: | ~ |
|------------|----------|---|
| O Unranked | • Ranked | ] |

You will be presented with a list of 'Ranked' children without a waiting list position initially. This will only be the case the first time you rank the waiting list after national offer day. On the left hand side of the page, select Criteria from the 'Order By' drop down menu and click 'Search':

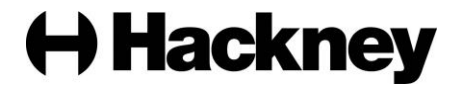

| 🖌 Modules 👻 📰 Round Sumn | mary Actions • |                                 |                                |                                 |                     |                |
|--------------------------|----------------|---------------------------------|--------------------------------|---------------------------------|---------------------|----------------|
| Q Search Expand/Collapse | e all          | Ranked Applican                 | ts (Waiting Lis                | st)                             |                     |                |
| Highlight Preferences:   | >              | Showing applicants 1 to 4 of 4. | creation and room dees and dow | la i                            |                     |                |
| Display:                 | ~              | Full Screen                     | Generate List Positions        | Save Changes                    | ≓ Unassign Selected | ≓ Unassign All |
| Unranked 🧿 Ranked        |                |                                 |                                |                                 |                     |                |
| Late Preferences:        | >              | List Position                   | Select                         | Name                            | Criteria            | Distance       |
| Page Size:               | >              | *                               |                                | Khatun, Ayana                   | 4 - Staff           |                |
| Filters:                 | >              |                                 |                                | Simon, Kyla Saba Melody         | 5 - Distance        | 0.293          |
| Order By:                | • SNOE         | !                               |                                | Brito Landim, Yasmin Josiane    | 5 - Distance        |                |
| O Search                 | HIDE OP        | !                               |                                | Santos, Vitor Gabriel Rodrigues | 5 - Distance        |                |
| C Scarch                 | <              |                                 |                                |                                 |                     |                |

You will be presented with a list of 'Ranked' children in criteria and distance\* order. Click the 'Generate List Positions' button and then the 'Confirm Update Positions' button to apply the positions:

#### Ranked Applicants (Waiting List)

| This will update the position of all applicants below based on their position within the grid. Any manual position assignments will be overwritten. Please confirm you wish to continue: |               |                            |                                 |                     |                |  |  |  |  |  |
|----------------------------------------------------------------------------------------------------|---------------|----------------------------|---------------------------------|---------------------|----------------|--|--|--|--|--|
|                                                                                                    |               |                            | Confirm Update Positions        | Cancel              |                |  |  |  |  |  |
| There are 4 records matching the current selection and 100 Places available.<br>Showing applicants 1 to 4 of 4.                                                                          |               |                            |                                 |                     |                |  |  |  |  |  |
|                                                                                                    | Full Screen   | 19 Generate List Positions | 🖹 Save Changes                  | ≓ Unassign Selected | ≓ Unassign All |  |  |  |  |  |
|                                                                                                    | List Position | Select                     | Name                            | Criteria            | Distance       |  |  |  |  |  |
| *<br>!                                                                                                    |               |                            | Khatun, Ayana                   | 4 - Staff           |                |  |  |  |  |  |
|                                                                                                    |               | •                          | Simon, Kyla Saba Melody         | 5 - Distance        | 0.293          |  |  |  |  |  |
| !                                                                                                    |               |                            | Brito Landim, Yasmin Josiane    | 5 - Distance        |                |  |  |  |  |  |
| !                                                                                                    |               |                            | Santos, Vitor Gabriel Rodrigues | 5 - Distance        |                |  |  |  |  |  |

\* If you are a school that does not use distance order within each criteria, you will need to rank your children according to the tie break set out in your admission arrangements.

You will be presented with a list of 'Ranked' children in position, criteria and distance order. Repeat this step for each of your bands. You can carry out some spot checks to make sure the ranking is as expected, in line with your spreadsheet:

| Ranked Applicants (Waiting List)<br>There are 4 records matching the current selection and 100 Places available.<br>Showing applicants 1 to 4 of 4. |               |                           |                                 |                     |                |  |  |  |  |
|----------------------------------------------------------------------------------------------------|---------------|---------------------------|---------------------------------|---------------------|----------------|--|--|--|--|
|                                                                                                    | Full Screen   | ↓ Generate List Positions | Save Changes                    | ≓ Unassign Selected | ≓ Unassign All |  |  |  |  |
|                                                                                                    | List Position | Select                    | Name                            | Criteria            | Distance       |  |  |  |  |
| *                                                                                                    | 1             | •                         | Khatun, Ayana                   | 4 - Staff           |                |  |  |  |  |
|                                                                                                    | 2             |                           | Simon, Kyla Saba Melody         | 5 - Distance        | 0.293          |  |  |  |  |
| !                                                                                                    | 3             |                           | Brito Landim, Yasmin Josiane    | 5 - Distance        |                |  |  |  |  |
| !                                                                                                    | 4             |                           | Santos, Vitor Gabriel Rodrigues | 5 - Distance        |                |  |  |  |  |

Hackney